# GUIDE D'UTILISATION ESPACE MEMBRE WWW.FLIP-PRO.FR

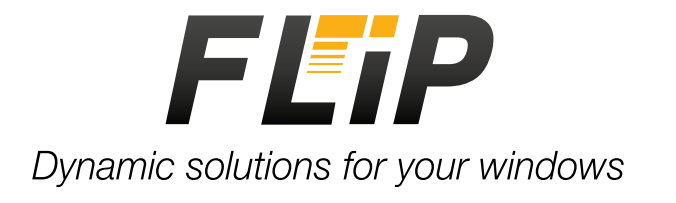

## SOMMAIRE

| 1. Connexion à l'espace Membre    |
|-----------------------------------|
| 2. Présentation du Menu           |
| 3. Réaliser un devis4             |
| a. Modifier un devis7             |
| b. Imprimer un devis7             |
| 4. Basculer un devis en commande7 |
| 5. Suivi des commandes8           |

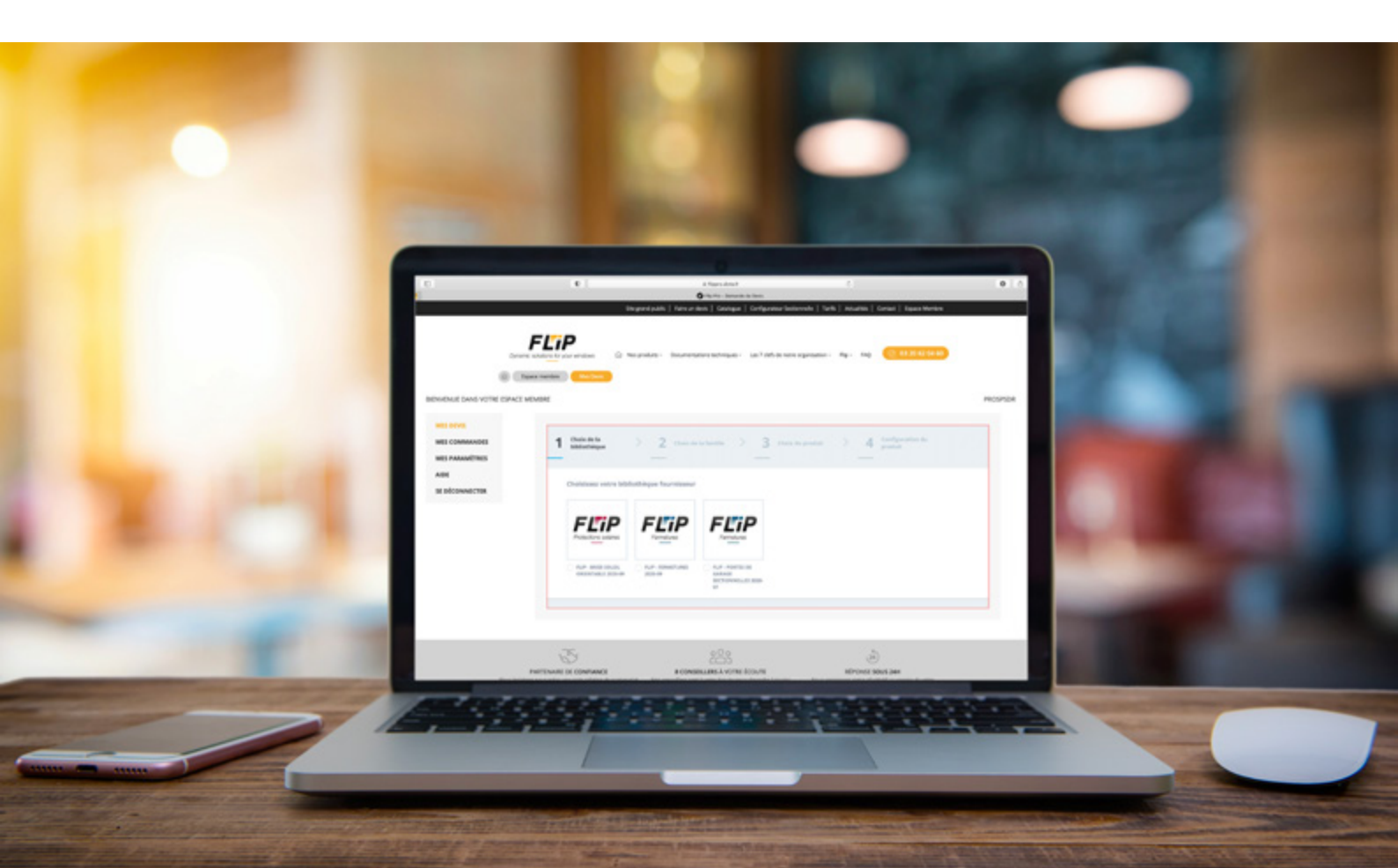

Rendez-vous sur www.flip-pro.fr. Pour vous connecter, cliquez sur l'onglet «Espace Membre» ou sur «Saisir un devis/commande».

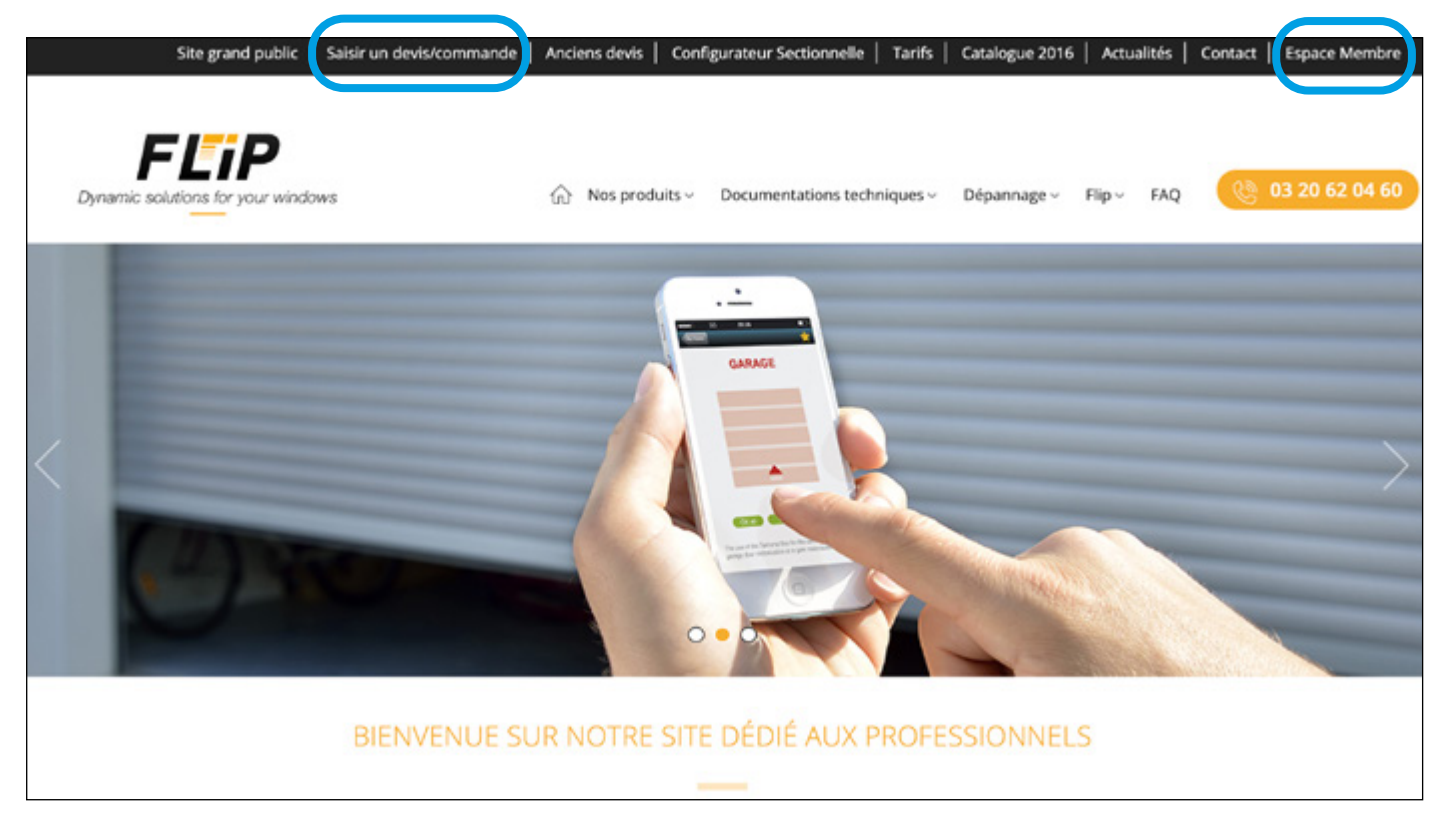

### 2. PRÉSENTATION DU MENU

A travers notre menu situé sur la partie gauche de la page «Espace Membre», naviguez pour saisir, consulter et suivre vos devis et commandes.

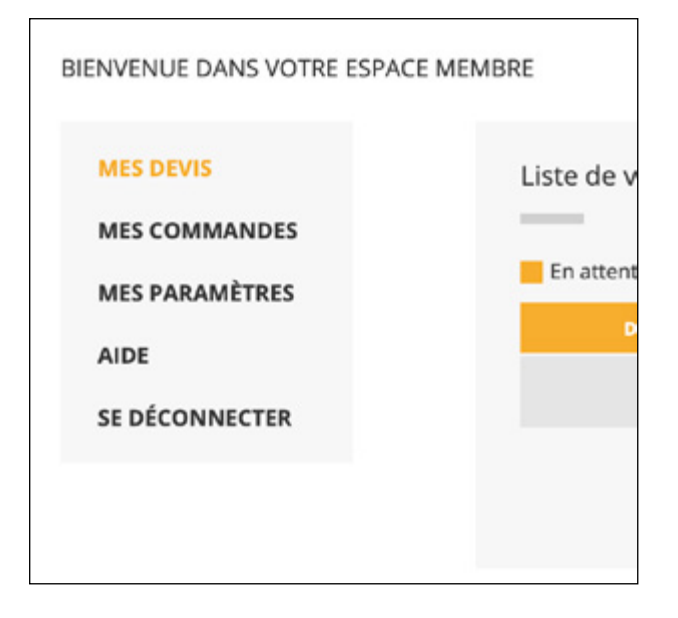

- MES DEVIS, vous permet d'accéder à la liste de vos devis mais aussi de saisir de nouveaux devis.
- MES COMMANDES, vous permet d'accéder à la liste de vos commandes.
- MES PARAMÈTRES, vous permet de personnaliser vos chiffrages avec votre logo, votre coefficient de vente et votre forfait main d'œuvre.
- AIDE, vous renvoie vers ce document explicatif.

• SE DÉCONNECTER, vous permet de quitter votre Espace Membre.

# 3. RÉALISATION D'UN DEVIS

| BIENVENUE DANS VOTRE ESPACE N                                                                                | NEMBRE 1                                                                                                    | 2                              |
|----------------------------------------------------------------------------------------------------|----------------------------------------------------------------------------------------------------|--------------------------------|
| MES DEVIS<br>MES COMMANDES<br>MES PARAMÈTRES<br>AIDE<br>SE DÉCONNECTER                                       | Liste de vos devis                                                                                                    | a nouveau devis<br>Q<br>Editor |
| E 2 💿                                                                                                    | Espace membre Mes Devis                                                                                                    |                                |
| BIENVENUE DANS VOTRE ESPA                                                                                    | Les étapes 2 et 3 sont facultatives.                                                                                                    |                                |
| MES DEVIS<br>MES COMMANDES<br>MES PARAMÈTRES<br>AIDE<br>SE DÉCONNECTER                                       | Création d'un devis 3   No. d'obs d'obs d'estations ETAT<br>BATTENTE   Référence client Adresse du client                                                                                                    |                                |
|                                                                                                    | Nom et prénom du client                                                                                                    | Sector                         |
| (                                                                                                    | C Ajouter une ligne                                                                                                    |                                |
|                                                                                                    | MAIN-DIC                                                                                                    | EUVRE:                         |
|                                                                                                    |                                                                                                    | TOTAL LIT . C                  |
|                                                                                                    |                                                                                                    | IVIA N I                       |
| E 3 💿                                                                                                    | Espace membre Mes Devis                                                                                                    | IVIAS N - 3                    |
| E 3<br>BIENVENUE DANS VOTRE ESPACE<br>MES DEVIS<br>MES COMMANDES<br>MES PARAMÈTRES<br>AIDE<br>SE DÉCONNECTER | E MEMBRE                                                                                                    |                                |
| E 3                                                                                                    | Expace membre tes Doct<br>E MEMBRE<br>Choix de la bibliothèque 2 choix de la familie 3 choix du produit 4 configuration du produit 4 configuration du produit 4                                                                                                    |                                |
| E 3                                                                                                    | EXERNINE<br>EXEMBLE<br>EXEMPLE<br>Tobisisses votre bibliothèque fournisser<br>Choisisses votre bibliothèque fournisser<br>Choisisses votre bibliothèque fournisser<br>Ch | pulement<br>Latéral            |

ÉTAPE 4

Dans ce guide, nous avons pris pour exemple la bibliothèque Fermetures.

BIENVENUE DANS VOTRE ESPACE MEMBRE

| MES COMMINICIES              | bibliothèque Choix de la famille Choix de la famille Choix du produit Choisissez votre famille de produits                                                   |
|------------------------------|----------------------------------------------------------------------------------------------------|
|                              | Volets roulants                                                                                                    |
|                              | Choisissez votre gamme de volet roulant                                                                                                    |
|                              | Volets routants Volets routants Volets routants Volets routants<br>Rénovation Traditionnels avec coffre Bloc-Bale, coffre<br>Hincrule t sensi PVC<br>linteau |
|                              |                                                                                                    |
| 1                            | Portes de garage                                                                                                    |
| ¥                            | Moustiquaires et Accessoires seuis                                                                                                    |
| Astuce :<br>Cliquez sur «+», | Perdela                                                                                                    |
| ir faire apparaître les      | Portan                                                                                                    |

#### ÉTAPE 5

BIENVENUE DANS VOTRE ESPACE MEMBRE

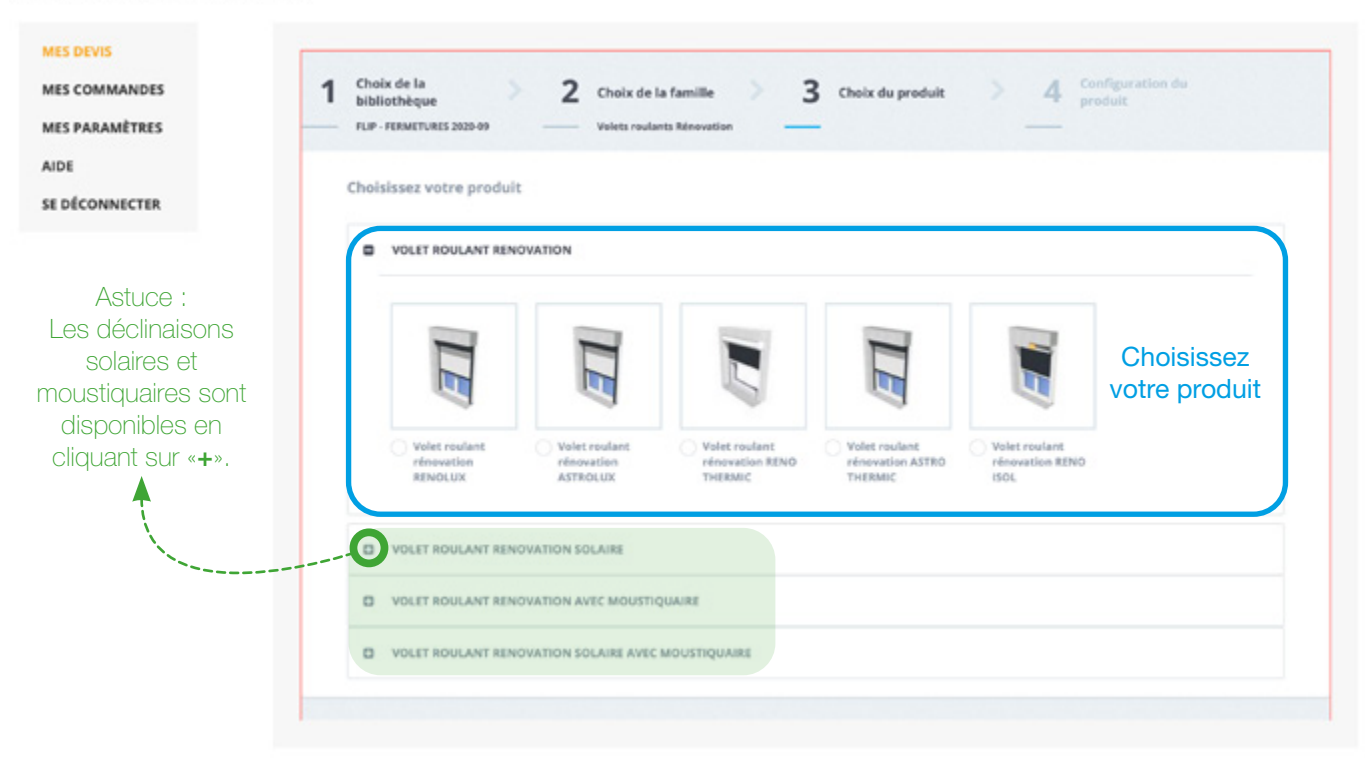

#### ÉTAPE 6

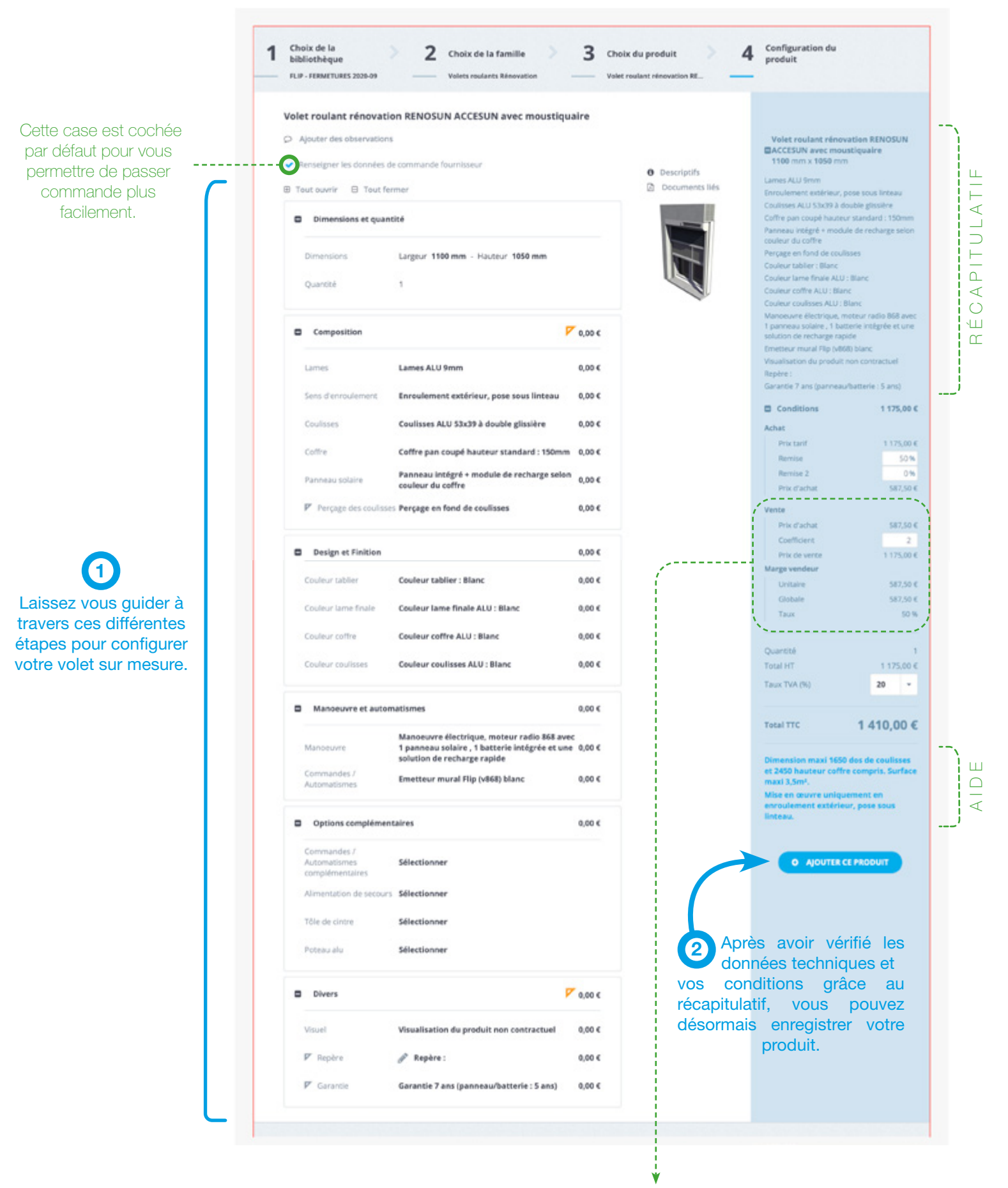

Indication de votre coefficient de vente et de votre forfait main-d'œuvre (pour rappel, ces données sont paramétrées dans le menu «Mes préférences» et sont modifiables).

| ÉTAPE 7                    |                                        |                                                                       |                                                       |                                                                  |
|----------------------------|----------------------------------------|-----------------------------------------------------------------------|-------------------------------------------------------|------------------------------------------------------------------|
|                            | Espace membre Mes Devis                |                                                                       | Imprimez votre c                                      | levis avec votre logo.                                           |
| BIENVENUE DANS VOT         | RE ESPACE MEMBRE                       |                                                                       |                                                       |                                                                  |
| MES DEVIS<br>MES COMMANDES | Edition du devis                       |                                                                       |                                                       |                                                                  |
| MES PARAMÈTRES             | NUMERO DE DEVIS<br>PROSPECROBIZIZIODO1 | DATE DE<br>69/19/20                                                   | CRÉATION<br>620                                       | ETAT<br>EN ATTENTE                                               |
| AIDE                       | τεςτι                                  | TESTI                                                                 |                                                       |                                                                  |
| SE DÉCONNECTER             | 71571                                  |                                                                       |                                                       |                                                                  |
|                            | # Familie                              | Preduit                                                               | Quantită Prix (HT)                                    | Nodifier Dupliquer Supprimer                                     |
|                            | 1 Volets roulants Rénovation           | Volet roulant rénevation RENOSUN ACCESUN avec<br>moustiquaire         | 1 587.5 C                                             | a 6 e                                                            |
|                            |                                        |                                                                       |                                                       | MAIN-G'OEUVRE :                                                  |
|                            |                                        |                                                                       |                                                       | TOTAL HT : 587,50 €                                              |
|                            | O Ajouter une ligne                    |                                                                       |                                                       | Enregistree                                                      |
|                            |                                        |                                                                       | /                                                     | ▲ · · · · · · · · · · · · · · · · · · ·                          |
|                            |                                        |                                                                       | Ý                                                     |                                                                  |
|                            | Ajoutez des produits<br>au devis.      | Astuce : Des actions<br>à votre disposition<br>dupliquer ou supprimer | 3 rapides sont<br>pour modifier,<br>le produit saisi. | Une fois votre devis complet,<br>cliquez ici pour l'enregistrer. |

## **4. BASCULER UN DEVIS EN COMMANDE**

|                | MEMBRE                                                                | de devis                                                                                            | VIA CES 3 Et                                    | ats.                                      |                                             |                                      |
|----------------|-----------------------------------------------------------------------|----------------------------------------------------------------------------------------------------|-------------------------------------------------|-------------------------------------------|---------------------------------------------|--------------------------------------|
| MES DEVIS      | Liste de vos devis                                                    | Perdu                                                                                               |                                                 | Reche                                     | rdver_                                      | Créer un nouveau devis               |
| MES PARAMETRES | Date de création 17                                                   | N° de devis II                                                                                      | Ref.client 11                                   | Montant (HT) IT                           | Statut                                      | tay                                  |
| E DÉCONNECTER  | 09/10/2020                                                            | PROSPECROB20200001                                                                                  | TISTI                                           | 587,504                                   | En attente                                  | COMMANDER                            |
|                | 09/10/2020                                                            | PROSPECKOR20200000                                                                                  | TEST                                            | 332,004                                   | En attente                                  | MODIFIER COMMANDER                   |
|                |                                                                       |                                                                                                    |                                                 |                                           |                                             | O Créer un nouveau devis             |
|                |                                                                       |                                                                                                    |                                                 |                                           |                                             |                                      |
|                | 2                                                                     | Stegrand public   Faire                                                                             | un devis   Catalogue                            | Sonfigurateur Sectionnelle   1            | ariis   Actualités   Contac<br>H            | t   Espace Membre                    |
|                |                                                                       | Ste grand public   Faire<br>Transfert<br>Souhaitez-vou<br>Date de livraison souhaité                | un devis   Catalogue  <br>s transférer ce devis | onfgrater Sectorvele   3<br>en commande ? | arfs   Actualistis   Corcad<br>X<br>Nov FAQ | 1 Espace Membre                      |
|                | 2<br>Dynamic soutions for a numbers<br>Espace membre<br>Espace Membre | Ste grand puble   Faire<br>Transfert<br>Souhaitez-vou<br>Date de livraison sochaité<br>Semaine : 41 | un devis   Catalogue  <br>s transférer ce devis | en commande ?                             | ards Actualités Contac<br>X<br>Rev FAQ      | 1   Espace Membre<br>0.3 20 62 64 60 |

## **5. SUIVI DES COMMANDES**

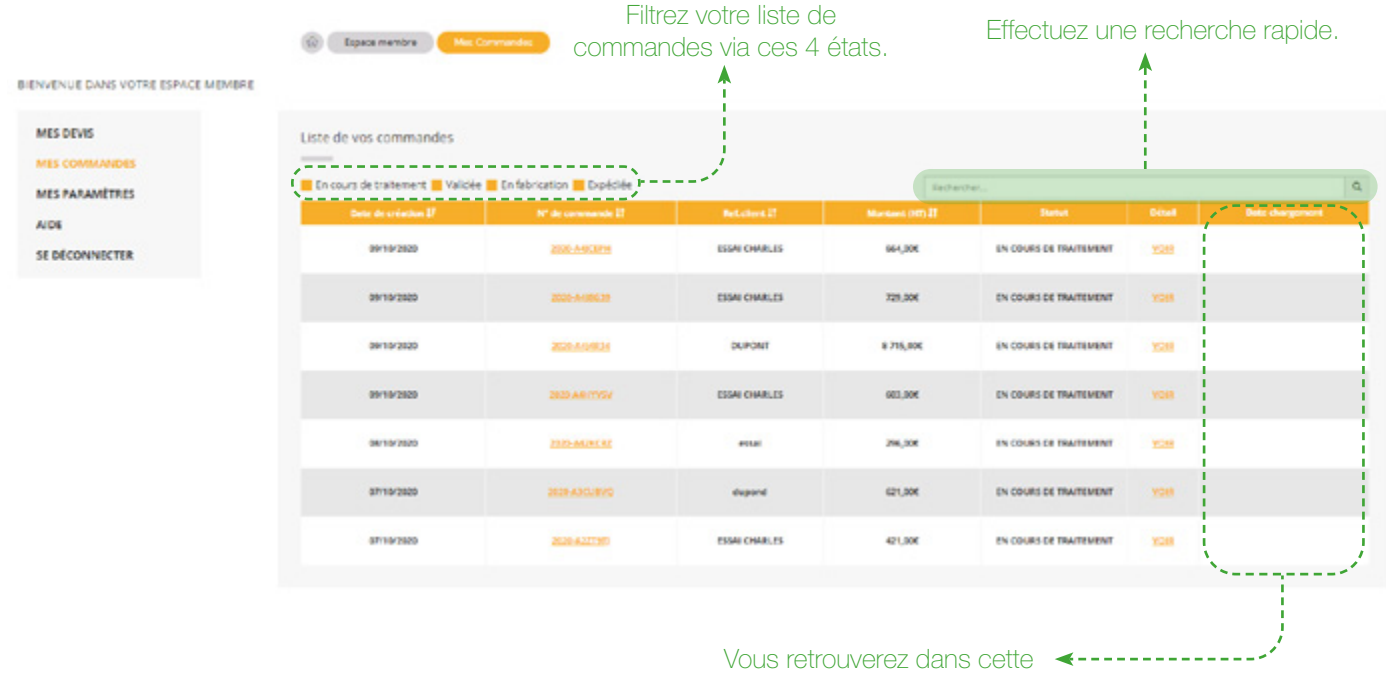

colonne la date de départ de l'usine de votre commande.

## À VOS MARQUES, PRÊTS, SAISISSEZ !

8